# Hugo Workshop

Chemnitzer Linux-Tage 2025

Jan Ulrich Hasecke

23.03.2025

# Installation

Hugo besteht aus einer ausführbaren Datei, die lediglich in den Ausführungspfad kopiert werden muss. Die aktuelle Version von Hugo findet sich jeweils hier: https://github.com/gohugoio/hugo/releases.

### Linux

- hugo\_0.145.0\_Linux-64bit.tar.gz
- hugo\_0.145.0\_linux-amd64.deb
- hugo\_0.145.0\_linux-amd64.tar.gz
- hugo\_extended\_0.145.0\_Linux-64bit.tar.gz
- hugo\_extended\_0.145.0\_linux-amd64.deb
- hugo\_extended\_0.145.0\_linux-amd64.tar.gz

### Tar-File

Die Tar-Files können entpackt werden. Die ausführbare Datei wird in einen Ordner verschoben, in dem Linux das Programm findet, zum Beispiel im Heimverzeichnis nach ~/bin/.

## Debian-Paket

Bei Debian-basierten Distributionen kann das Debian-Paket installiert werden.

\$ sudo dpkg -i hugo\_0.145.0\_linux-amd64.deb

## **Anlegen eines Hugo-Projekts**

Ein neues Hugo-Projekt kann folgendermaßen angelegt werden.

\$ hugo new site clt25

Hugo quittiert diesen Befehl mit einer längeren Meldung.

Congratulations! Your new Hugo site was created in /home/juh/clt25.

Just a few more steps...

- 1. Change the current directory to /home/juh/clt25.
- 2. Create or install a theme:
  - Create a new theme with the command "hugo new theme <THEMENAME>"
  - Or, install a theme from https://themes.gohugo.io/
- 3. Edit hugo.toml, setting the "theme" property to the theme name.

4. Create new content with the command "hugo new content <SECTIONNAME>/<FILENAME>.<FOR-MAT>".

5. Start the embedded web server with the command "hugo server --buildDrafts".

See documentation at https://gohugo.io/.

### Was wurde erzeugt?

\$ clt25 tree

archetypes

default.md

assets

•

content

data

hugo.toml

i18n

layouts

static

themes

9 directories, 2 files

## Anlegen eines neuen Artikels

\$ hugo new content posts/tag1/index.md

Was wurde erzeugt?

+++ title = 'Tag1' date = 2024-08-12T12:37:20+02:00 draft = true +++

### Woher kommen diese Informationen?

```
Sie stammen aus der Datei archetypes/default.md.
```

```
+++

title = '{{ replace .File.ContentBaseName "-" " " | title }}'

date = {{ .Date }}

draft = true

+++
```

Der Vorspann einer Markdown-Datei im TOML-Format. Wir ändern das in der Datei in YAML.

\_\_\_

```
title: '{{ replace .File.ContentBaseName "-" " " | title }}'
date: {{ .Date }}
draft: true
---
```

Ab sofort wird der Vorspann einer Markdown-Datei in YAML generiert.

# Artikel in Markdown schreiben

Wir wollen etwas in dem Artikel schreiben. content/posts/tag1/index.md:

\_\_\_

\_\_\_

```
title: 'Tag 1'
date: 2024-08-12T12:48:31+02:00
description: "Am ersten Tag sind wir gleich zum Strand gegangen."
draft: true
```

```
Aliquam erat volutpat.
Nunc eleifend leo vitae magna.
In id erat non orci commodo lobortis.
Proin neque massa, cursus ut, gravida ut, lobortis eget, lacus.
Sed diam.
```

Markdown lässt sich umfangreich konfigurieren: https://gohugo.io/configuration/markup/

# Vorlagen erstellen

Leider wird der erzeugte Artikel nicht angezeigt, wenn wir Hugo im Servermodus starten. Wir sehen weder eine Startseite unter https://localhost:1313 noch den Artikel unter der vermuteten URL https://localhost:1313/posts/tag1

\$ hugo server --buildDrafts

Wir müssen HTML-Vorlagen erstellen.

```
Hauptvorlage baseof.html
```

layouts/\_default/baseof.html:

```
<html>
<head>
<title>{{ .Title }}</title>
</head>
<body>
{{ block "main" . }}{{ end }}
</body>
</html>
```

Das ist der äußere Rahmen von allen Seiten, die in der Website erzeugt werden. Die Seiten unterscheiden sich, weil beim Erzeugen der Seiten der Block "main" jeweils individuell gefüllt wird.

### Startseitenvorlage home.html

Beginnen wir mit der Startseite. Für die Startseite gibt es ein Namensschema. Man kann sie home.html nennen.

layouts/\_default/home.html:

```
{{ define "main" }}
<h1>{{ .Title }}</h1>
{{ .Content }}
{{ end }}
```

Damit wird nun wenigstens die Startseite angezeigt. Sie enthält nur den Titel der Website als Überschrift.

## Vorlage für Artikel single.html

Wie können wir nun den Artikel "Tag1" anzeigen? Er müsste unter der URL https://localhost:1313/posts/tag1 zu finden sein.

Hugo unterscheidet grundsätzlich zwischen Vorlagen für einzelne Artikel und Vorlagen, die mehrere Artikel auflisten, also Übersichten oder Inhaltsverzeichnisse.

Das Namensschema für Einzelseiten ist single.html. layouts/\_default/single.html:

```
{{ define "main" }}
<h1>{{ .Title }}</h1>
<strong>{{ .Description }}</strong>
{{ .Content }}
{{ end }}
```

## Übersichten, Listen list.html

Das Namensschema für Listen lautet list.html. layouts/\_default/list.html:

```
{{ define "main" }}
<h1>{{ .Title }}</h1>
<strong>{{ .Description }}</strong>
{{ .Content }}
```

```
<h2>Übersicht</h2>
```

```
{{ range .Pages }}
<a href="{{ .Permalink }}">{{ .Title }}</a>
{{ end }}

{{ end }}
```

Wir haben nun eine Startseite, eine Übersicht über unsere Posts, und wir können einzelne Artikel darstellen.

Hugo hat noch sehr viele andere Vorlagen: https://gohugo.io/templates/

# Inhalte und Vorlagen aufeinander abstimmen

Auf der Übersichtsseite für die "Posts" gibt es zwar Leerstellen für eine Beschreibung ".Description" und einen Inhalt ".Content", aber es wird dort nichts angezeigt. Wie können wir diese Lücken füllen. Wir erstellen im Order content/posts/ eine Datei mit dem Namen \_index.md. Der Unterstrich vor dem Namen signalisiert Hugo, dass dieser Inhalt mit einer Listenvorlagen generiert werden soll. Wir machen das über die Kommandozeile, weil der Vorspann dann schon vorausgefüllt wird.

\$ hugo new content posts/\_index.md

content/posts/\_index.md:

title: 'Posts' date: 2024-08-14T10:15:43+02:00 draft: true

Wir ergänzen die Inhalte:

\_\_\_

title: 'Urlaubs-Blog' description: 'Wir bloggen über unseren Urlaub, damit alle neidisch werden.' date: 2024-08-14T10:15:43+02:00 draft: true

Aliquam erat volutpat. Nunc eleifend leo vitae magna. In id erat non orci commodo lobortis. Proin neque massa, cursus ut, gravida ut, lobortis eget, lacus.

# Veröffentlichen

Artikel im Entwurfsmodus (draft: true) werden nicht generiert. Beim Aufruf von hugo im Servermodus erhalten wir eine 404-Meldung.

\$ hugo server

Sie werden erst generiert, wenn sie aus dem Entwurfsmodus herausgenommen werden (draft: false).

Um mit dieser Funktion zu experimentieren, brauchen wir folgende Befehle.

```
$ hugo server --cleanDestinationDir
```

\$ hugo server --buildDrafts --cleanDestinationDir

Hugo speichert Dateien in dem Ordner public. Das ist in der Voreinstellung das DestinationDir. Mit der Option --cleanDestionationDir wird dieses Verzeichnis vor dem Bauen gesäubert. Alternativ kann man Hugo mit der Option --renderToMemory starten. Dann speichert Hugo die Dateien nicht im Ordner public.

```
$ hugo server --renderToMemory
```

Hugo speichert die generierten Datei in einem Cache. Da auch dort generierte Dateien nicht gelöscht werden, kann man die Option --ignoreCache oder --gc= benutzen. Dann sollte sich ein Verhalten wie bei --cleanDestionationDir einstellen.

\$ hugo server --renderToMemory --igorneCache

```
$ hugo server --renderToMemory --gc
```

Um Änderungen bei der Veröffentlichung zu sehen, ist es jedoch manchmal notwendig, die Seite im Browser neu zu laden. In ganz hartnäckigen Fällen hilft es hugo neuzustarten.

Wenn man Hugo mit der Option --buildDrafts startet, werden alle Artikel angezeigt. Es ist empfehlenswert, Artikel im Entwurfsmodus zu kennzeichnen.

Wir ergänzen dazu etwas in der Listenvorlage.

layouts/\_default/list:

```
<h3>{{ .Title }}{{ if .Draft }}== ENTWURF=={{ end }}</h3>
```

## Ordnerbeziehung content-layout

Wir haben im Ordner layouts/\_default Vorlagen für verschiedene Zwecke erstellt. Die Single-Vorlage im Default-Ordner wird auf alle Artikel angewendet und die List-Vorlage auf alle Listen. Hugo unterscheidet Artikel und Listen durch den Namen der Content-Datei. Lautet der Name index.md soll ein einzelner Artikel erstellt werden. Lautet er \_index.md wird die Listenvorlage benutzt. Hugo kann jedoch sehr viel mehr. So ist es zum Beispiel möglich, für Inhalte, die sich in Unterordnern des Ordners content befinden, jeweils eigene Vorlagen zu schreiben. Man kann so für bestimmte Inhalte Layout und Aussehen der Webseite anpassen.

# Beispielhafte Übersicht

| Ordner content Ordner layouts |                                 |
|-------------------------------|---------------------------------|
| posts/                        | posts/single.html               |
|                               | posts/list.html                 |
| unternehmen/                  | unternehmen/single.html         |
|                               | unternehmen/list.html           |
| seminare/                     | <pre>seminare/single.html</pre> |
| referenten/                   | referente/single.html           |
| termine/                      | termine/single.html             |
|                               | termine/list.html               |

Die Zuordnung von Vorlagen zu Inhalten ist überaus flexibel in Hugo:https://gohugo.io/templates/ lookup-order/

# Post mit Bild erstellen

Was wäre ein Urlaubs-Blog ohne Fotos. Wir kopieren dafür die Fotodatei strand.jpg in den Ordner content/posts/tag1/.

In der Datei content/posts/tag1/index.md fügen wir das Bild ein.

![Angler am Strand](strand.jpg "Im Urlaub entspannen.")

Das Ergebnis ist in mehrfacher Hinsicht enttäuschend. Erstens wird das Bild in der Originalauflösung eingefügt und zweitens wird unsere Bildunterschrift nicht eingefügt. Wir werden deshalb eine interne Vorlage überschreiben.

# Bilder richtig skalieren

Die interne Vorlage, die wir überschreiben wollen, heißt render-image.html. Sie übernimmt es, die in Markdown eingefügten Dateien zu formatieren. Um das Verhalten dieser Funktion zu ändern, legen wir folgende Datei an: clt25/layouts/\_default/\_markup/render-image.html.

```
{{ $src := .Page.Resources.GetMatch (printf "%s" (.Destination | safeURL)) }}
{{ $alt := .PlainText | safeHTML }}
{{ $title := .Title | safeHTML }}
\{ \{ with \$src \} \}
{{ $scaled := .Resize "720x CatmullRom" }}
<figure>
  <img
    alt="{{ $alt }}"
    title="{{ $title }}"
    src="{{ $scaled.Permalink }}">
  <figcaption>{{ $title }}</figcaption>
</figure>
```

```
\{\{end\}\}
```

Der Code in den ersten Zeilen interessiert uns hier im Moment nicht. Er dient dazu, das Bild in der Variable \$src zu speichern. Es kommt uns auf diese beiden Zeilen an:

```
{{ with $src }}
{{ $scaled := .Resize "720x CatmullRom" }}
```

An dieser Stelle wird das in der Variable \$src gespeicherte Bild bearbeitet. Es wird mit Hilfe des Algorithmus "CatmullRom" auf 720 Pixel Breite gebracht. Hugo hat zahlreiche Bildbearbeitungsfunktionen. Eine Stelle an der dies besonders praktisch ist, sind Vorschaubilder, die im Allgemeinen viel kleiner sind als die Bilder in den Artikeln selbst.

# Bilder in Artikeln und Übersichten richtig skalieren

Ein allgemeines Problem ist es, Bilder in jeweils passenden Größen bereitzustellen, damit Webseiten nicht größer werden als unbedingt notwendig. Dafür müssen wir dem Artikel ein Bild als Ressource zuweisen. content/posts/tag1/index.md:

```
title: 'Tag 1'
date: 2024-08-12T12:48:31+02:00
description: "Am ersten Tag sind wir gleich zum Strand gegangen."
draft: true
resources:
- src: "strand.jpg"
name: "feature"
title: "Im Urlaub entspannen"
----
```

```
Aliquam erat volutpat.
Nunc eleifend leo vitae magna.
```

\_ \_ \_

```
In id erat non orci commodo lobortis.
Proin neque massa, cursus ut, gravida ut, lobortis eget, lacus.
Sed diam.
```

Wir fügen das Bild nicht mehr unten ein, sondern im Vorspann. Nun können wir das Bild sowohl in der Einzelseitenvorlage als auch in der Listenvorlage anzeigen. Wir modifizieren dafür zunächst die Listenvorlage: layouts/\_default/list.html:

```
{{ define "main" }}
<h1>{{ .Title }}</h1>
<strong>{{ .Description }}</strong>
{{ .Content }}
```

```
<h2>Übersicht</h2>
{{ range .Pages }}
{{ with .Resources.GetMatch "feature" }}
{{ $scaled := .Resize "200x CatmullRom" }}
<img title="{{.Title }}" src="{{ $scaled.Permalink }}" />
{{ end }}
<h3>{{ .Title }}</h3>
```

```
{{ .Summary }}
<a href="{{ .Permalink }}">Weiterlesen</a>
{{ end }}
{{ end }}
```

Wir iterieren über die Seiten, nehmen die jeweilige Ressource "feature" und bearbeiten sie mit der Bildbearbeitungsfunktion ".Resize".

In dieser Vorlage kommt dreimal die Variable .Title vor. Sie steht jedoch jedesmal in einem anderen Kontext.

- 1. Ganz oben ist dies der Kontext der jeweiligen Seite, also der Titel aus dem Vorspann in der Markdown-Datei für die Übersicht über alle Blogbeiträge.
- 2. Mit der Funktion range iterieren wir über alle Seiten im Blog, sodass der Kontext wechselt und die Variable .Title sich auf den Titel im Vorspann der jeweiligen Markdown-Datei im Ordner posts bezieht. In <h3>{{ .Titel }}</h3> wird deshalb der jeweilige Titel des Blogartikels eingefügt.
- 3. Durch die Funktion with wechseln wir in den Kontext der Resource "feature", sodass der Titel im img-Tag sich auf den Titel der Ressource bezieht.

An vielen Stellen kann es zu einem Kontextwechsel führen. Wenn etwas nicht so funktioniert, wie wir es uns vorstellen, dann liegt es häufig daran, dass wir einen Kontextwechsel übersehen haben und eine Variable auf Informationen aus einem falschen Kontext zugreift.

Wir möchten das Bild aber auch in dem Blogartikel selbst einfügen. Dazu ändern wir die Vorlage single.html.

```
{{ define "main" }}
{{ with .Resources.GetMatch "feature" }}
{{ $scaled := .Resize "800x CatmullRom" }}
<img title="{{.Title }}" src="{{ $scaled.Permalink }}" />
{{ end }}
<h1>{{ .Title }}</h1>
<strong>{{ .Description }}</strong>
{{ .Content }}
{{ end }}
```

Wir fügen nahezu den gleichen Code ein und skalieren das Bild auf 800 Pixel Breite. Hugo hat umfangreiche Bildbearbeitungsfunktionen:

- https://gohugo.io/functions/images/
- https://gohugo.io/methods/resource/

# HTML-Code an anderen Stellen wiederverwerten

Wir haben bereits gesehen, wie man in die Vorlage baseof.html den Block main einbinden kann, um HTML-Seiten mit unterschiedlichen Inhalten zu erzeugen.

Wenn man bestimmte HTML-Abschnitte in verschiedenen Vorlagen einbinden möchte, nutzt man die sogenannten "Partials".

Partials werden folgendermaßen eingebunden:

```
<html>
<head>
<title>{{ .Title }}</title>
</head>
<body>
{{ block "main" . }}{{ end }}
<footer>
{{ partial "footer" . }}
</footer>
</body>
</html>
```

Die Partial-Vorlage befindet sich im Ordner layouts/partials und heißt footer.html.

layouts/partials/footer.html:

<hr>

<em>Hugo-Workshop auf den Chemnitzer Linux-Tagen</em>

# Theme installieren

Erst einmal ein Git-Repository anlegen.

\$ cd clt25

\$ git init

### Alternative 1: Manuelle Installation

Bei der manuellen Installation wird das ZIP-File von Github heruntergeladen, entpackt und in den Ordner themes kopiert.

## Alternative 2: Git Submodul

Dann das Theme als Submodule installieren.

\$ git submodule add https://github.com/adityatelange/hugo-PaperMod.git themes/hugo--PaperMod

Theme in hugo.toml eintragen.

```
baseURL = 'https://example.org/'
languageCode = 'en-us'
```

title = 'My New Hugo Site'
theme = hugo-PaperMod

### Alternative 3: Hugo Modul

Die Modularisierung von Hugo, die im Einzelnen hier nicht erklärt werden soll, ermöglicht die Wiederverwendung und getrennte Versionierung von Komponenten.

Um die Modularisierung nutzen zu können, muss die Programmiersprache Go installiert sein. Dann muss man im Projekt die Modularisierung initialisieren. Wir wechseln in den Projektordner und führen den Initialisierungsbefehl aus:

```
$ cd clt25
$ hugo mod init clt25
go: creating new go.mod: module clt25
go: to add module requirements and sums:
            go mod tidy
```

Nach der Ausführung des Befehls befindet sich eine neue Datei im Projektordner mit dem Namen go.mod und folgendem Inhalt:

module clt25

go 1.21.3

### Anschließend fügen wir das Theme hinzu:

\$ hugo mod get github.com/adityatelange/hugo-PaperMod

Das neue Modul erscheint in der Datei go.mod: module clt25

go 1.21.3

require (

github.com/adityatelange/hugo-PaperMod v0.0.0-20231104103144-72ab73ffe5ba //
indirect

)

Zu guter Letzt muss das Theme in der Konfigurationsdatei eingetragen werden, wobei der gesamte Pfad zum Repository benutzt wird:

```
baseURL = 'http://example.org/'
languageCode = 'de'
title = 'My New Hugo Project'
theme = 'github.com/adityatelange/hugo-PaperMod'
```

# **Eigenes Theme erstellen**

Ein eigenes Theme lässt sich mit einem Befehl erstellen.

\$ hugo new theme clt25

Was ist entstanden?

themes clt25 archetypes default.md assets CSS main.css js main.js content \_index.md posts \_index.md

post-1.md post-2.md post-3 bryce-canyon.jpg index.md hugo.toml layouts \_default baseof.html home.html list.html single.html partials footer.html head css.html js.html header.html head.html menu.html

terms.html LICENSE README.md static favicon.ico theme.toml

```
14 directories, 25 files
```

Hugo erstellt nicht nur die Ordner, die für ein Theme gebraucht werden. Das Programm legt auch beispielhafte Inhaltsdateien an. Sobald wir hugo server aufrufen, sehen wir eine rudimentär gestaltete Website mit Artikeln.

Wir können zu den verschiedenen Post navigieren.

Wenn man die Beispieldateien studiert, erkennt man einige Funktionsweisen von Hugo.

### My New Hugo Site

Home
 Posts
 Tags

Laborum voluptate pariatur ex culpa magna nostrud est incididunt fugiat pariatur do dolor ipsum enim. Consequat tempor do dolor eu. Non id id anim anim excepteur excepteur pariatur nostrud qui irure ullamo.

#### Post 3

Occaecta aliqua consequat laborum ut ex aute aliqua culpa quis irure esse magna dolore quis. Proident fugiat labors eu laboris officia Lorem enim. Ipsum occaecat cillum ut tempor id sint aliqua incididunt his incididunt reprehendert. Voluptate ad minim sint est aute aliquip esse occaecat tempor officia qui sunt. Aute ex ipsum id ut in est vell est laborum incididunt. Aliqua qui id do esse sunt elusmod id deserunt eu nostrut adue sit ipsum.

#### Post 2

Anim elusmod irure incididunt sint cupidata. Incididunt rure irure irure nisi josum do ut quis fugiat consectetur proident cupidatat incididunt cillum. Dolore voluptate occaecat qui moliti laborum ullanco et. Josum laboris officia anim laboris cupida elusmod ex magna ex cupidata train injsum aute. Moliti aliquip occaecat qui sunt velit ut cupidatat reprehenderit enim sunt laborum. Velit veniam in officia nulla adipisicing ud duis officia. Exercitation voluptate irure in irure tempor molit Lorem nostrud ad officia.

#### Post 1

Tempor proident minim aliquip reprehenderit dolor et ad anim Lorem duis sint elusmod. Labore ut ea duis dolor. Indididunt consectetur proident qui occaecat indidiunt do nisi Lorem. Tempor do laborum elit laboris excepteur elusmod doi. Elusmod nisi excepteur ut amet pariatur adipisicing Lorem. Occaecat nulla excepteur dolore excepteur duis elusmod ullamco officia anim in voluptate ea occaecat officia. Cillum sint esse veilt ea officia minim fugiat. Elit ea esse id aliquip pariatur cupidatat id duis minim indididunt ea ea.

Copyright 2025. All rights reserved.

### Website mit Musterinhalten

### My New Hugo Site

Home
 Posts

• Tags

### Post 3

#### March 15, 2023

Occaecat aliqua consequat laborum ut ex aute aliqua culpa quis irure esse magna dolore quis. Proident fugiat labore e ul aboris officia lorem enim. Ipsum occaecat cilium ut tempor id sint aliqua incidiutn risi incidiunt resprehenderit. Voluptate ad minim sint est aute aliquip eso caceact tempor officia qui sunt. Aute ex ipsum id ut in est velit est laborum incididunt. Aliqua qui id do esse sunt elusmod id deserunt eu nostrud aute sit Ipsum. Deserunt esse cilium Lorem non magna adipisicing molita ante consequat.

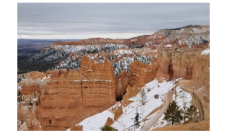

Sit excepteur do velit veniam mollit in nostrud laboris incididunt ea. Amet eu cilium ut reprehenderit culpa allquip labore laborum amet sit sit duis. Laborum id proident nostrud dolore laborum reprehenderit quis mollit nulla amet veniam officia ld id. Aliquip in deserunt qui magna duis qui pariatur officia sunt deserunt.

Tags:

Red
Green
Blue

Copyright 2025. All rights reserved.

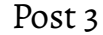

# Nützliche Links

- Hugo Homepage
- Hilfeforum
- Dokumentation
- Themes
- Github Release Seite